# Balance Reporting User Guide

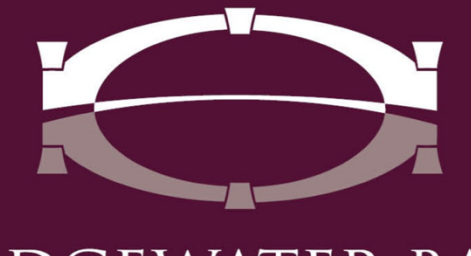

BRIDGEWATER BANK

## **Table of Contents**

| General Information | . 3 |
|---------------------|-----|
| Balance Reporting   | . 3 |
| Report Delivery     | .4  |

#### **General Information**

- Contact the Bridgewater Support Team with questions at 952.542.5100 or hello@bridge2bwb.com M-F, 8:30am-4:30pm.
- Bridgewater follows the Federal Reserve's processing dates. For a most up-todate Federal Reserve Holiday calendar, reference https://www.federalreserve.gov/aboutthefed/k8.htm.

#### **Balance Reporting**

Balance Reporting can be used to quickly view or download transaction history. Custom report templates can also be created to view more specific data information.

- Select **Account Information Balance Reporting,** choose the date range by selecting the date hyperlink, then **View** or **Download** the report.
  - The **All Transactions Export** template can be used to view or download all transactions with a .CSV format.
  - The **QuickBooks Web Connect** template can be used to view or download all transactions with a. QBO format.
  - Select the View Template icon for data details contained within the specific template.
  - To customize a report to contain other data, formats or only certain account history select the **Create Report** icon.

| Dashboard   | Account Information Pa                                  | ayments & Transfers            | Fraud Mgmt | Administration  | My Settings           |
|-------------|---------------------------------------------------------|--------------------------------|------------|-----------------|-----------------------|
| Balance R   | Quick View<br>Balance Reporting                         |                                |            |                 |                       |
|             | Name                                                    | Date                           |            |                 |                       |
|             | All Transactions Export - Public T<br>Balance Reporting | -emplate <u>11/23/2020 -</u>   | 11/24/2020 | 🔎 View [ Down   | nload 🔎 View Template |
|             | QuickBooks Web Connect - Public<br>Balance Reporting    | c Template <u>11/23/2020 -</u> | 11/24/2020 | 🔎 View [ 🖺 Down | nload 🔎 View Template |
| Create Repo | ort                                                     |                                |            |                 |                       |

### **Report Delivery**

Report Delivery allows the user to create a customized report template to be delivered via email on a recurring basis.

Select Account Information > Report Delivery

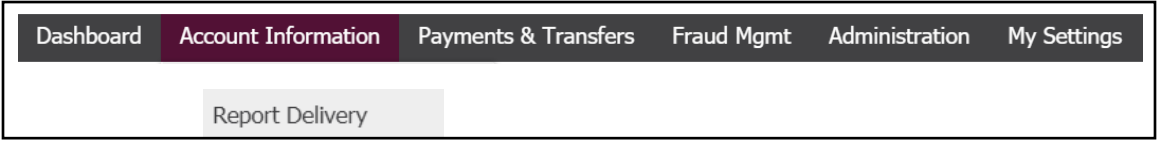

• Select the Create Template icon.

| Report Delivery                         |  |  |  |  |
|-----------------------------------------|--|--|--|--|
| Channel Name                            |  |  |  |  |
| No delivery templates have been set up. |  |  |  |  |
| Create Template                         |  |  |  |  |

• Select **Report types**. The **Balance Reporting** option will be for all account history. The other options are **ACH Detail EDI** for details of an incoming ACH item (if applicable), **ACH Notification of Change** for originated ACH items that need to be corrected and **ACH Return Report** for originated ACH items that were returned. Select **OK**.

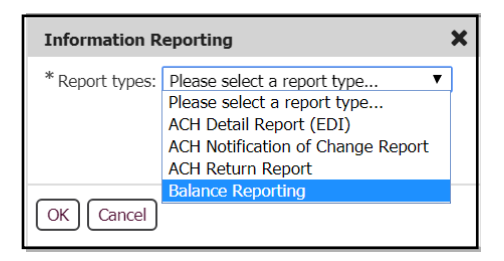

- Create a Template Name
- Choose your account(s) for the report
- Select the data to be contained in the report

#### Create Report : Balance Reporting

| 1 What name would you like to use for th                                                               | is template?                                                                                     |                                                                                               |  |  |  |  |
|----------------------------------------------------------------------------------------------------|--------------------------------------------------------------------------------------------------|-----------------------------------------------------------------------------------------------|--|--|--|--|
| Template Name                                                                                          | ]                                                                                                |                                                                                               |  |  |  |  |
| Name is required only if you wish to save this as a template.                                          |                                                                                                  |                                                                                               |  |  |  |  |
| 2 Which accounts would you like on this report?                                                        |                                                                                                  |                                                                                               |  |  |  |  |
| Please select an account                                                                               |                                                                                                  |                                                                                               |  |  |  |  |
| 3 What data should be presented on this report?                                                        |                                                                                                  |                                                                                               |  |  |  |  |
| All Data Types (ALL) All Credit Transactions (CREDIT) ACH Debit Transactions (DEBIT) Checks Paid (ALL) | Summary Transactions (SUMMARY)     All Debit Transactions (DEBIT)     All ACH Transactions (All) | Status Transactions (STATUS)     ACH Credit Transactions (CREDIT)     All Wire Activity (All) |  |  |  |  |

• Choose your report type (select Web Report for a PDF format)

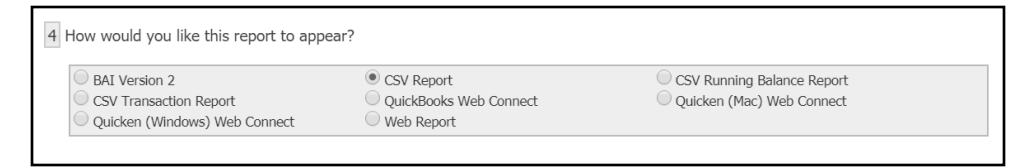

- Choose the report format (Encrypted PDF uses the Encrypted Report password found in each user's profile in The Bridge)
- Choose the report frequency for delivery

7 When would you like this report delivered? Daily What data would you like in this daily file?. Current Day Previous Day Option Not Available Starting No Earlier Than - Do not deliver daily report before specified time First File Creation Time 08:00 AM Only New- Only include new information since the last time this report was generated If no data is available at scheduled time, DO NOT SEND output with "No Data Reported Indication". At Specific Times - Template is triggered by specific time settings, not file loads Timed Intervals - Template is triggered at interval time settings during specified hours, not file loads Weekly - Output created once per week, for previous calendar week, on specified day

- Monthly Output created once per month, for previous calendar month, on specified date
- Select Save Template.